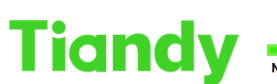

Tiandy Technologies Co., Ltd.

# Tiondy Indity Technologies Col, Etc. No.8 Haitai Huake Rd2(Huayuan), Binhai HI-Tech Zone, Tianjin 300384, China Tel: +86-22-58596037 Fax: +86-22-58596037 Fax: +86-22-58596037

## How to unbind device from app and device

Description: this document will show you how to unbind device from app and device

## Section 1: Unbind device from application

#### 1. Application: Easyliveplus

1.1 Enter device List menu>Configuration>Delete Device

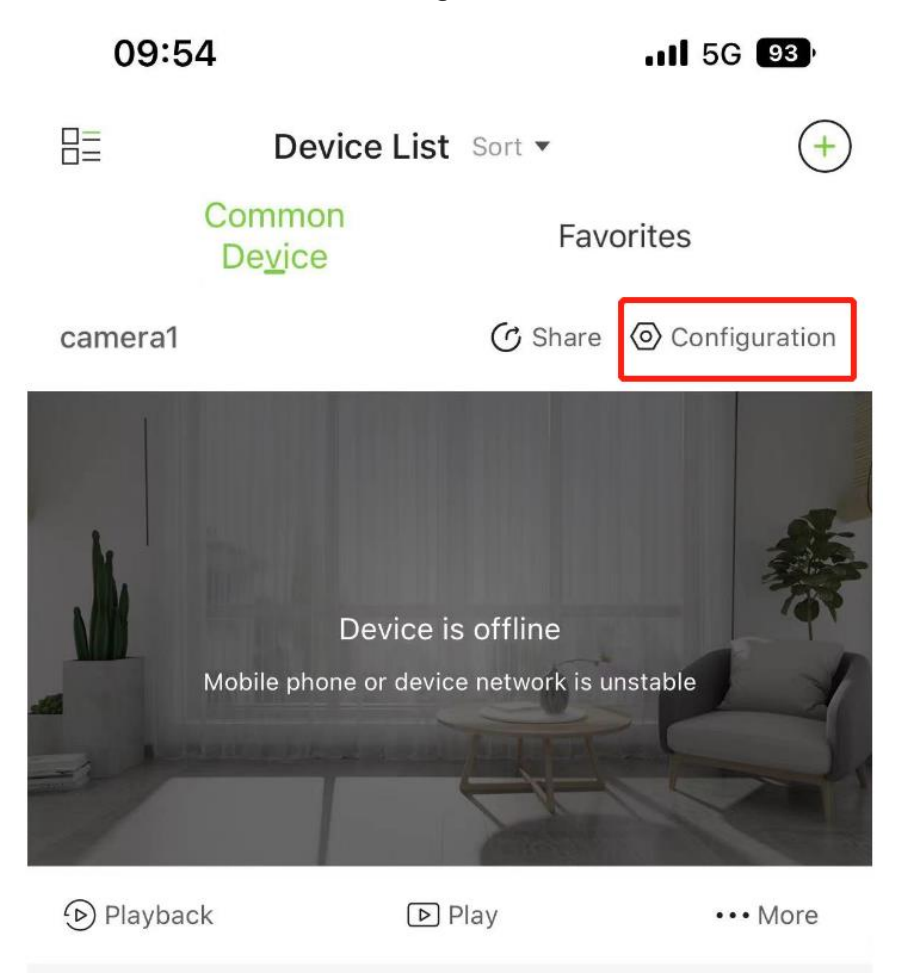

| Tian | No.8 Haitai Hua | ike Rd2(Huayuan), Binhai Hi-Tech Zone, Tianjin 300384, Ch | Tiandy Technologies Co., Ltd. |
|------|-----------------|-----------------------------------------------------------|-------------------------------|
|      | 09:54           |                                                           | <b>11</b> 5G 93)              |
|      | <               | Configuration                                             |                               |
|      | Ownership       |                                                           | Bind                          |
|      | Modify device   | e                                                         | camera1 >                     |
|      |                 | Delete Device                                             | 1                             |
|      |                 |                                                           |                               |

Note: After delete, it will display" delete the device successfully"

## Section 2 : Unbind device from website page —for camera

1.Live view>QR code>Unbind mobile phone>Confirm

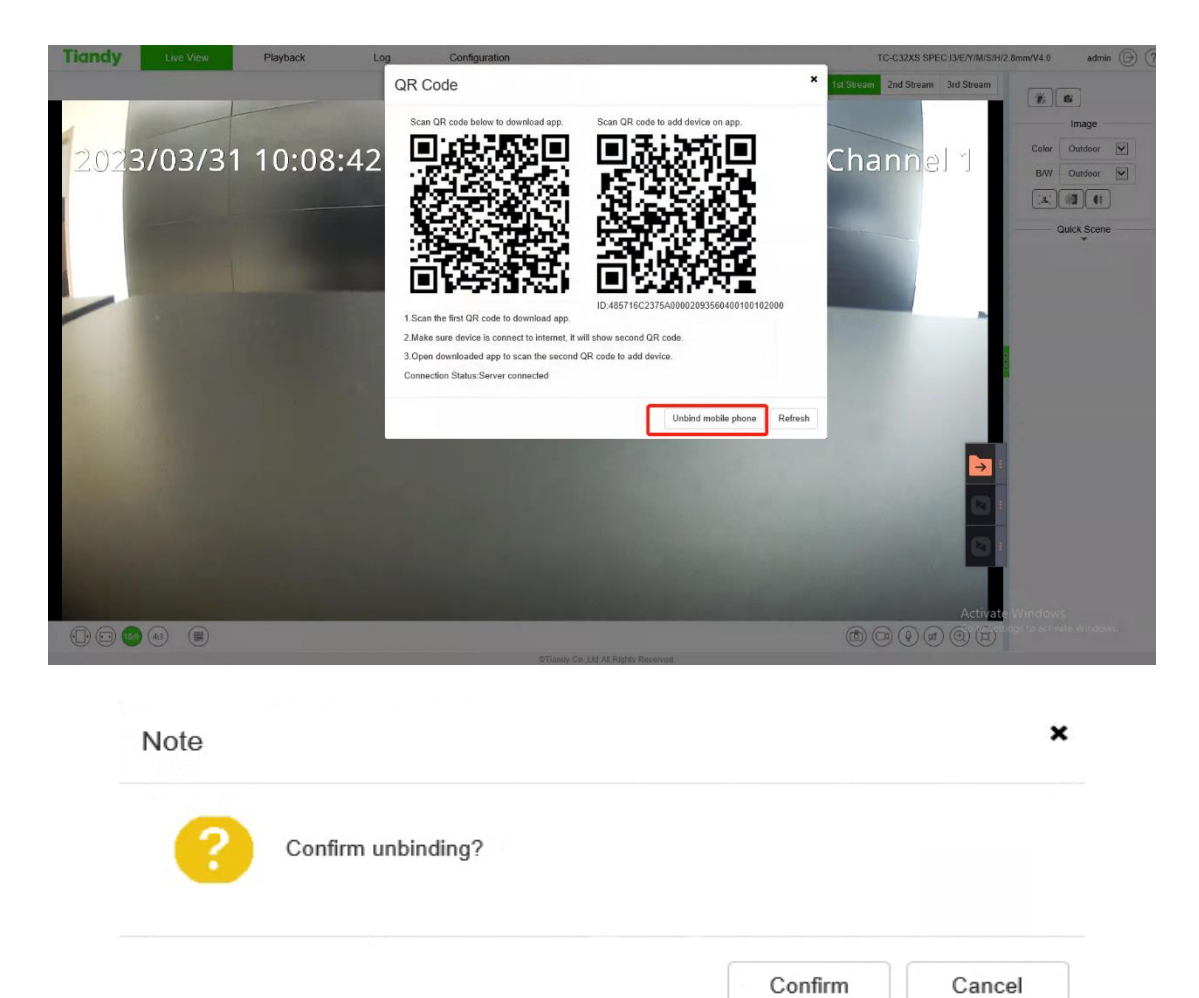

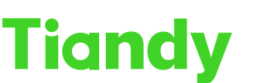

 Tiondy
 Italian
 Italian
 Italian
 Italian
 Italian
 Italian
 Italian
 Italian
 Italian
 Italian
 Italian
 Italian
 Italian
 Italian
 Italian
 Italian
 Italian
 Italian
 Italian
 Italian
 Italian
 Italian
 Italian
 Italian
 Italian
 Italian
 Italian
 Italian
 Italian
 Italian
 Italian
 Italian
 Italian
 Italian
 Italian
 Italian
 Italian
 Italian
 Italian
 Italian
 Italian
 Italian
 Italian
 Italian
 Italian
 Italian
 Italian
 Italian
 Italian
 Italian
 Italian
 Italian
 Italian
 Italian
 Italian
 Italian
 Italian
 Italian
 Italian
 Italian
 Italian
 Italian
 Italian
 Italian
 Italian
 Italian
 Italian
 Italian
 Italian
 Italian
 Italian
 Italian
 Italian
 Italian
 Italian
 Italian
 Italian
 Italian
 Italian
 <thItalian</th>
 <tht

Note:Only the version after NVSS\_V26.0.4.20211026 support unbind function in website page.

### Section 3 : Unbind device from website page —for NVR

Please refer to" Unbind device from website page -for camera"

Note: Only the version after DVRS\_V13.2.2.20220117 support unbind function in website page.

## Section 4 : Unbind device from UI page —for NVR

The version after **DVRS V13.9.0XXXXX** will support unbind function in UI page.

## Section 5 : Unbind device from website page —for PTZ

Will support the function in the end of June. The version is not known yet.